# My People – My Team Leave

When Authorising leave, there are a couple of ways you can check who in your team is already off. You can do this via the **'My Team Leave'** section in the **'My People'** tab on your dashboard:

| myview           |           |  |  |  |  |
|------------------|-----------|--|--|--|--|
| Me               | My People |  |  |  |  |
| Not Selected     |           |  |  |  |  |
| Team Selector    |           |  |  |  |  |
| My Team Leave    | ^         |  |  |  |  |
| Calendar View    |           |  |  |  |  |
| Weekly View      |           |  |  |  |  |
| Team View        |           |  |  |  |  |
| Entitlement View | N         |  |  |  |  |

## **Calendar View**

Within the Calendar View, you can select the employee you want to view:

| Sear              | rch for Employee                  |                          |                                                             |                      |
|-------------------|-----------------------------------|--------------------------|-------------------------------------------------------------|----------------------|
| Humar<br>Select ( | n Resources Manager > P<br>Option | People Management System | <u>s Officer (CCM119)</u> > Senior Human Resources Assistar | it (CCM106)          |
|                   | Employee Name                     | Employee Number          | Post                                                        | Employee Information |
| ^                 | KATIE CULLEN                      |                          | Senior Human Resources Assistant (CCM106)                   |                      |
|                   | KIRSTY RIGBY                      |                          | Human Resources Assistant (CCM111)                          |                      |
|                   |                                   |                          |                                                             | Cancel Next          |

After clicking next, you will then be able to see their year at a glance with any holidays authorised in display:

#### **Events Calendar**

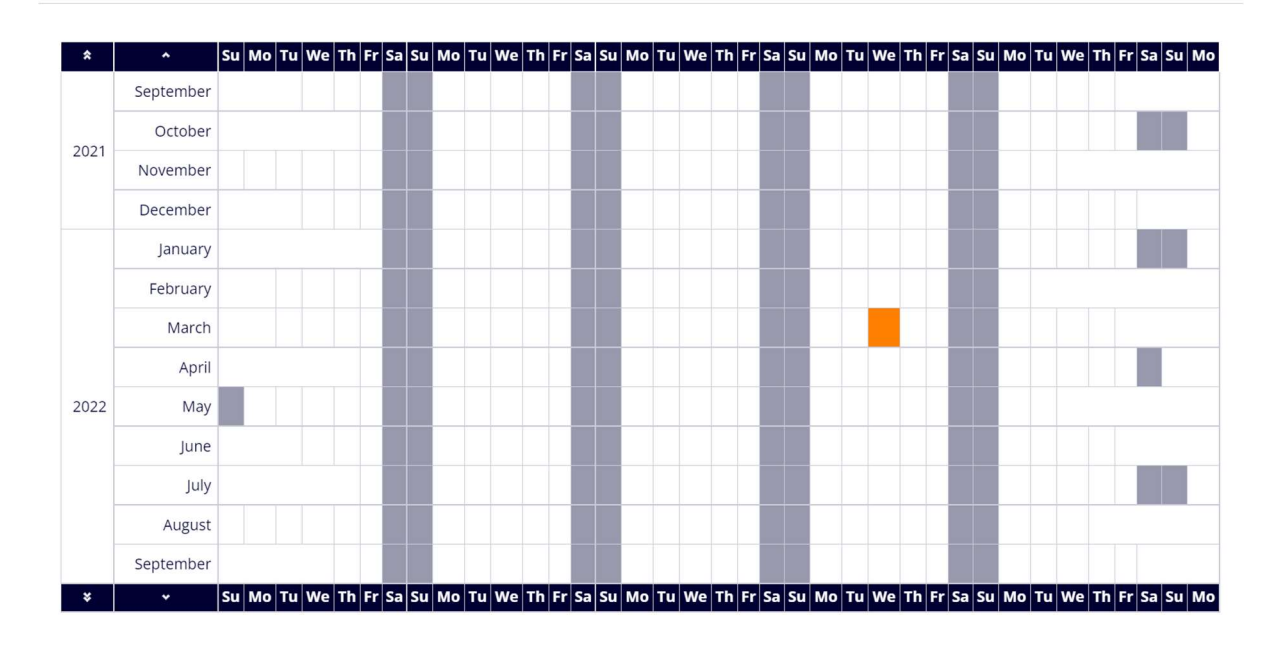

You can also click on **'View Team Calendar'** at the bottom of this page which will show the whole team on a monthly calendar view:

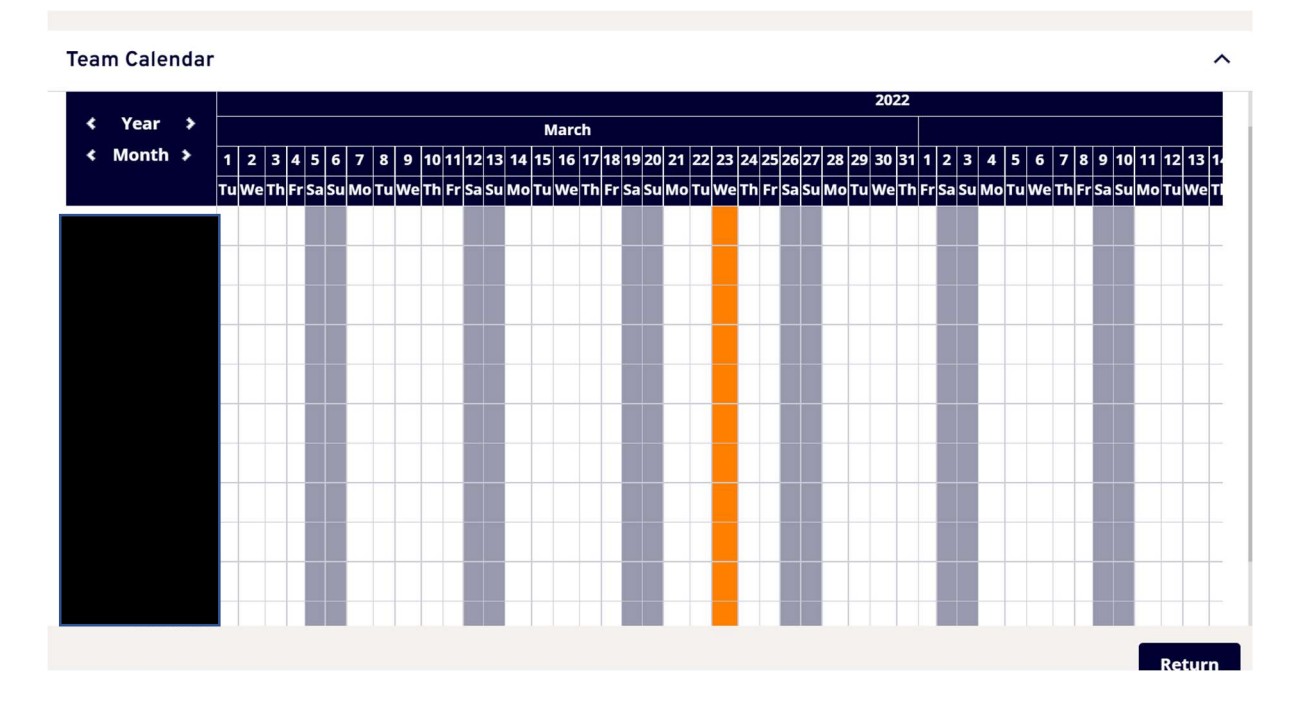

~

## Weekly View

Within the Weekly View you can view & print by week for a selected employee. First select your employee and click next.

| Sea    | arch for Employee      |                         |                                          |                           |
|--------|------------------------|-------------------------|------------------------------------------|---------------------------|
| Huma   | an Resources Manager > | People Management Syste | ems Officer (CCM119) > Senior Human Resc | purces Assistant (CCM106) |
| Select | Employee Name          | Employee Number         | Post                                     | Employee Information      |
| ^      | KATIE CULLEN           |                         | Senior Human Resources Assistant (CC     | M106)                     |
|        | KIRSTY RIGBY           |                         | Human Resources Assistant (CCM111)       |                           |
|        |                        |                         |                                          | Cancel Next               |

You will then be able to see their leave by week:

| Contract Ty<br>Contract Sta<br>Contracted | Itract Type: Part Time Permanent<br>Itract Status: Standard<br>Itracted Hours: 18.5 |                  |                  |                  | Part Time Permanent Standard 18.5 Utstanding Balances (with period end date) |                  |                  |             |          |
|-------------------------------------------|-------------------------------------------------------------------------------------|------------------|------------------|------------------|------------------------------------------------------------------------------|------------------|------------------|-------------|----------|
| < Previous                                | Sunday                                                                              | Monday           | Tuesday          | Week End         | Thursday                                                                     | Friday           | Saturday         |             | Next >   |
| Week Ending                               | Type<br>Hrs/Cash                                                                    | Type<br>Hrs/Cash | Type<br>Hrs/Cash | Type<br>Hrs/Cash | Type<br>Hrs/Cash                                                             | Type<br>Hrs/Cash | Type<br>Hrs/Cash | Category    | Comments |
| 12/02/2022                                |                                                                                     |                  |                  |                  |                                                                              |                  |                  |             |          |
| 19/02/2022                                |                                                                                     |                  |                  |                  |                                                                              |                  |                  |             |          |
| 26/02/2022                                |                                                                                     |                  |                  |                  |                                                                              |                  |                  |             |          |
| 05/03/2022                                |                                                                                     |                  |                  |                  |                                                                              |                  |                  |             |          |
| 12/03/2022                                |                                                                                     |                  |                  |                  |                                                                              |                  |                  |             |          |
| 19/03/2022                                |                                                                                     |                  |                  |                  |                                                                              |                  |                  |             |          |
| 26/03/2022                                |                                                                                     |                  |                  |                  |                                                                              |                  |                  |             |          |
| 02/04/2022                                |                                                                                     |                  |                  |                  |                                                                              |                  |                  |             |          |
|                                           |                                                                                     |                  |                  |                  |                                                                              |                  |                  |             |          |
| Previous                                  |                                                                                     |                  |                  |                  |                                                                              |                  | View             | Full Screen | Print    |

#### **Team View**

Within Team View you can select multiple employees to view at the same time. You can also search for the employees you wish to select.

This view will come in handy if you need to see more than one employees leave for a specific date, to see who is off on leave that day. This view will enable you to see if you have enough cover within a team. You will need to select all team members to do this.

| Search for Employee                                     |                          |                                            |                      |
|---------------------------------------------------------|--------------------------|--------------------------------------------|----------------------|
| Select Option O People Individu Select All Deselect All | ually 🔵 Direct Reports 🤇 | )Whole Team                                |                      |
| Employee Name                                           | Employee Number          | Post                                       | Employee Information |
|                                                         |                          | Human Resources Manager (CCM01)            |                      |
| ✓ □:                                                    |                          | Corporate Payroll Manager (CCM55)          |                      |
| × 🖸                                                     |                          | Human Resources Officer (CCM102)           |                      |
| · • •                                                   |                          | Human Resources Officer (CCM112)           |                      |
| × (2)                                                   |                          | People Management Systems Officer (CCM119) |                      |
|                                                         |                          |                                            | Next                 |

By clicking next, you will be able to see all leave authorised within the specified week.

| < Previous    |          |         |               | Week Ending   | 02/04/202     | 22 🛱          |               |               | Next >       |
|---------------|----------|---------|---------------|---------------|---------------|---------------|---------------|---------------|--------------|
|               | Employee | Avg     | Sunday        | Monday        | Tuesday       | Wednesday     | Thursday      | Friday        | Saturday     |
| Name          | No.      | Contrac | 27/03/2022    | 28/03/2022    | 29/03/2022    | 30/03/2022    | 31/03/2022    | 01/04/2022    | 02/04/2022   |
| ATIE CULLEN   |          | 29.6    | Type Hrs/Cash | Type Hrs/Cash | Type Hrs/Cash | Type Hrs/Cash | Type Hrs/Cash | Type Hrs/Cash | Type Hrs/Cas |
| IRSTY RIGBY   | -        | 37      |               |               |               |               |               | HOL 7.40      |              |
| ENNIFER SWIFT | _        | 37      |               |               |               |               |               |               |              |
|               |          |         |               |               |               |               |               |               |              |

### **Entitlement View**

In the Entitlement View, you can look at an employees annual leave entitlement. First choose the employee:

| Sear              | ch for Employee                 |                          |                                                      |                      |
|-------------------|---------------------------------|--------------------------|------------------------------------------------------|----------------------|
| Humar<br>Select C | n Resources Manager ><br>Option | People Management System | s Officer (CCM119) > Senior Human Resources Assistar | nt (CCM106)          |
|                   | Employee Name                   | Employee Number          | Post                                                 | Employee Information |
| <u>^</u>          | KATIE CULLEN                    |                          | Senior Human Resources Assistant (CCM106)            |                      |
|                   | KIRSTY RIGBY                    |                          | Human Resources Assistant (CCM111)                   |                      |
|                   |                                 |                          |                                                      | Cancel Next          |

Then select the leave type i.e. **'Holiday'**, of which this will then populate the entitlement for the employee. If your employee has a temporary end date, the leave entitlement will calculate to this date.

| View Entitlement                       |                          |        |
|----------------------------------------|--------------------------|--------|
| Select Absence TypeSele                | elect V                  |        |
|                                        |                          | Cancel |
| Select Absence Type                    | Holiday V                |        |
| Entitlement Period from 0 <sup>°</sup> | 01/04/2022 to 31/03/2023 |        |
| Pos                                    | ost : Bed Coordinator    |        |
| As at Date                             | ate : 01/04/2022         |        |
| Unit Type                              | /pe : Hours              |        |
| Entitlemen                             | ent : 207.2              |        |
| Mid Cycle C/fwd Entitlemen             | ent: 0                   |        |
| Taker                                  | <b>xen</b> : 0           |        |
| Booked                                 | <b>red</b> : 0           |        |
| Current Balance                        | nce : 207.2              |        |
| Outstanding Balance                    | nce : 207.2              |        |
| Previous                               |                          | Next   |
|                                        | Print                    | Cancel |